## Kielipaketin asentaminen (tarvittaessa)

Windows 11

Huom! Nämä vaiheet täytyy tehdä vain, mikäli Windows 11 käynnistyy käyttöönoton jälkeen englannninkielisenä suomen tai ruotsin sijaan.

Tämä voi tapahtua, kun kone on tyhjennetty huollossa lähituen toimesta (Tiera).

Avaa koneen Asetukset (Settings).

Mene kohtaan Languages & Regions, tai kirjoita hakuun Language.

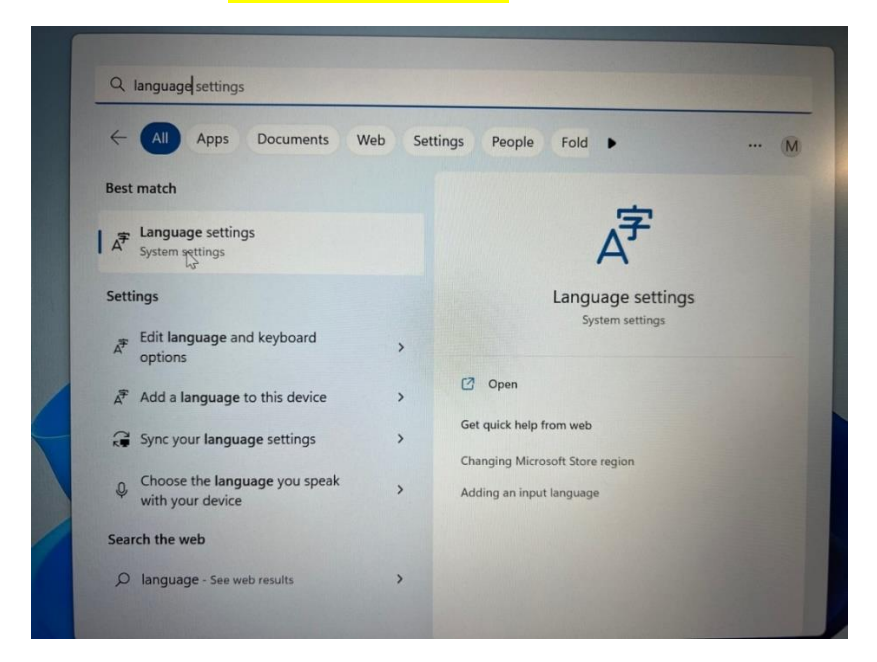

## Paina "Add a language".

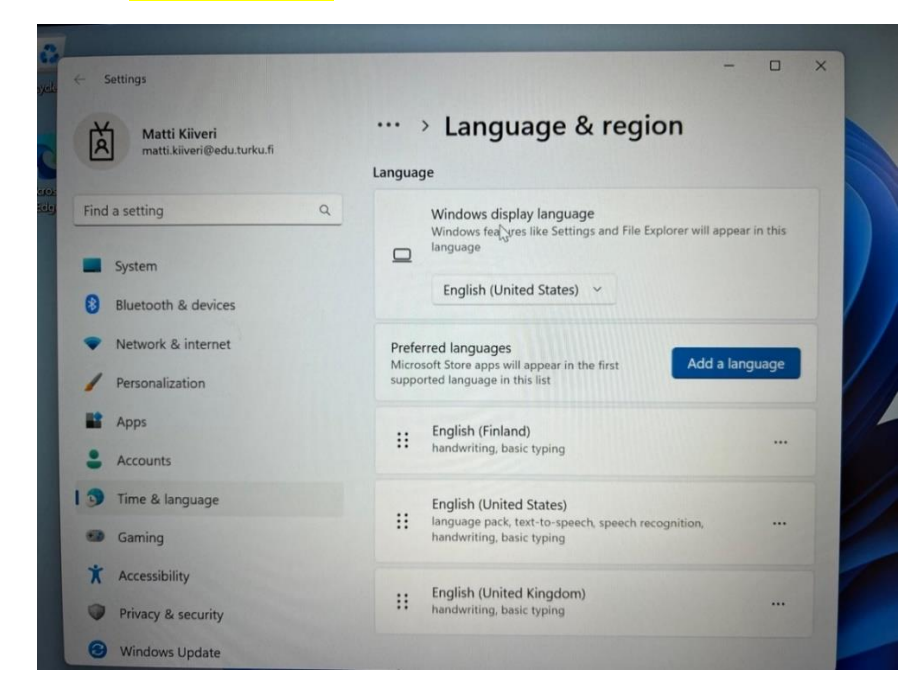

| Settings                    | Choose a language to in         | nstall           | x                   |
|-----------------------------|---------------------------------|------------------|---------------------|
| Matti Kiiv<br>matti.kiiveri | suomi                           | Q                |                     |
| Find a setting              | Suomi<br>Finnish                | AF 1 <b>9</b> 10 | will appear in this |
| System                      |                                 |                  |                     |
| 🛞 Bluetooth & de            |                                 |                  |                     |
| Network & interest          |                                 |                  |                     |
| / Personalization           |                                 |                  | Add a language      |
| Apps                        |                                 |                  |                     |
| Accounts                    |                                 |                  |                     |
| Time & langua               | A <sup>≇</sup> Display language | P Text-to-speech | 1                   |
| Gaming                      |                                 |                  | 5n                  |
| * Accessibility             | Speech recognition              | E Handwriting    |                     |
| Privacy & secu              |                                 |                  |                     |
| Windows Upd                 | Nex                             | Cancel           |                     |

## Valitse asennettava kieli (suomi tai ruotsi) ja paina Next.

## Laita rasti kohtaan "Set as my Windows display language" ja paina Install.

| Matti Kiiv   matti kiiv   matti kiiv   matti kiiv   matti kiiv   matti kiiv   Find a setting   Optional language features   System   System   Bluetooth & de   Matti Kiiv   Personalization   Personalization   Personalization   Personalization   Apps   Accounts   Matti Biluetooth & de   Set as my Windows display language   Set as my Windows display language   Set as my Windows display language   Set as my Windows display language   Set as my Windows display language   Set as my Windows display language   Set as my Windows display language   Set as my Windows display language   Set as my Windows display language   Set as my Windows display language   Set as my Windows display language   Set as my Windows display language   Set as my Windows display language   Set as my Windows display language   Set as my Undows display language   Set as my Undows display language   Set as my Undows display language   Set as my Undows display language   Set as my Undows display language   Set as my Undows display language   Set as my Undows display language   Set as my Undows display language   Set as my Undows display language   Set as my Undows display language   Set as my Undows display language   Set as my Undows display language <th>le &lt;</th> <th>← Settings</th> <th>Install language features</th> <th></th> <th></th>                                                                                                    | le < | ← Settings         | Install language features            |   |                     |
|----------------------------------------------------------------------------------------------------|------|--------------------|--------------------------------------|---|---------------------|
| Suomi   Find a setting   Optional language features   System   System   Bluetooth & di   Handwriting (4 MB)   Network & inti   Personalization   Personalization   Apps   Accounts   Mained Language features   Set as my Windows display language   Set as my Windows display language   Optical character recognition (1 MB)   Optical character recognition (1 MB)                                                                                                    |      | Matti Kiiv         | Preferred language                   |   |                     |
| Find a setting Optional language features   System Image: A final a setting   Bluetooth & dd   Bluetooth & dd   Network & inte   Personalization   Personalization   Personalization   Apps   Accounts   Mequired language features   Media language features   Set as my Windows display language   Set as my Windows display language   Time & language   Optical character recognition (1 MB)   Optical character recognition (1 MB)                                                                                                    |      | matti.kiiveri      | Suomi                                | ~ |                     |
| System Image: System   Bluetooth & di   Image: System   Bluetooth & di   Image: System   Image: System   Image: Syst                                                                                                    | 9    | Find a setting     | Optional language features           |   |                     |
| <ul> <li>Bluetooth &amp; de</li> <li>Bluetooth &amp; de</li> <li>Network &amp; integration</li> <li>Personalization</li> <li>Apps</li> <li>Accounts</li> <li>Accounts</li> <li>Set as my Windows display language</li> <li>Set as my Windows display language</li> <li>Choose a different language</li> </ul>                                                                                                    |      | System             | ✓ A <sup>₱</sup> Language pack       | 0 | will appear in this |
| <ul> <li>Network &amp; inti</li> <li>Personalization</li> <li>Apps</li> <li>Accounts</li> <li>Accounts</li> <li>Media language features</li> <li>Accounts</li> <li>Set as my Windows display language</li> <li>Set as my Windows display language</li> <li>Time &amp; language features</li> <li>Optical character recognition (1 MB)</li> <li>Gaming</li> <li>Choose a different language</li> </ul>                                                                                                    |      | Bluetooth & de     | 🔽 🥂 Text-to-speech (11 MB)           | 0 |                     |
| <ul> <li>Personalization</li> <li>Apps</li> <li>Accounts</li> <li>Accounts</li> <li>Time &amp; langua</li> <li>Optical character recognition (1 MB)</li> <li>Optical character recognition (1 MB)</li> <li>Choose a different language</li> </ul>                                                                                                    |      | Network & interest | 🔽 🖄 Handwriting (4 MB)               | 0 |                     |
| <ul> <li>Apps</li> <li>Accounts</li> <li>Accounts</li> <li>Time &amp; langua</li> <li>Gaming</li> <li>Choose a different language</li> </ul>                                                                                                    |      | Personalization    | Language preferences                 |   | Add a language      |
| <ul> <li>Accounts</li> <li>Accounts</li> <li>Accounts</li> <li>Basic typing (10 MB)</li> <li>Time &amp; langua</li> <li>Optical character recognition (1 MB)</li> <li>Optical character recognition (1 MB)</li> <li>Choose a different language</li> </ul>                                                                                                    |      | Apps               | Set as my Windows display language   | 0 | -                   |
| Accounts     Accounts     Accounts |      |                    | Required language features           |   |                     |
| Time & langua     Optical character recognition (1 MB)     Gaming     Choose a different language                                                                                                    |      | Accounts           | ABC Basic typing (10 MB)             | 0 |                     |
| Gaming     Choose a different language                                                                                                    | 1    | 1 🕤 Time & langua  | Optical character recognition (1 MB) | 0 |                     |
| Choose a different language                                                                                                    |      | 🕶 Gaming           |                                      |   | on, •••             |
| A Accessionity                                                                                                    |      | X Accessibility    | Choose a different language          |   |                     |
| Privacy & secu                                                                                                    |      | Privacy & secu     |                                      |   |                     |

Kun kielipaketti on asentunut pyytää Windows käyttäjään kirjautumaan ulos ja takaisin sisään, jotta kielipaketin asetukset tulevat voimaan.

| - Settings                                  |                                                                                                    | – 🗆 ×                    |
|---------------------------------------------|----------------------------------------------------------------------------------------------------|--------------------------|
| Matti Kiiveri<br>matti kiiveri@edu.turku.fi | ··· > Language & regio                                                                                       | on                       |
| Find a setting Q                            | Windows display language<br>Windows features like Settings and File<br>Explorer will appear in this language | Suomi Y                  |
| System                                      |                                                                                                    | to and the second second |
| Bluetooth & devices                         | Windows needs to sign you out in order<br>display language.                                                  | er to apply your new     |
| Network & internet                          | Sign out                                                                                                    |                          |
| / Personalization                           |                                                                                                    |                          |
| Apps                                        | Preferred languages<br>Microsoft Store apps will appear in the first<br>supported language in this list      | Add a language           |
| Accounts                                    | J.                                                                                                    |                          |
| Time & language                             | Finnish<br>language pack                                                                                     | ^                        |
| Gaming                                      | Basic typing                                                                                                 | Downloading              |
| X Accessibility                             |                                                                                                    |                          |
|                                             | Handwriting                                                                                                  | Downloading              |

Päivitetty 19.1.2024